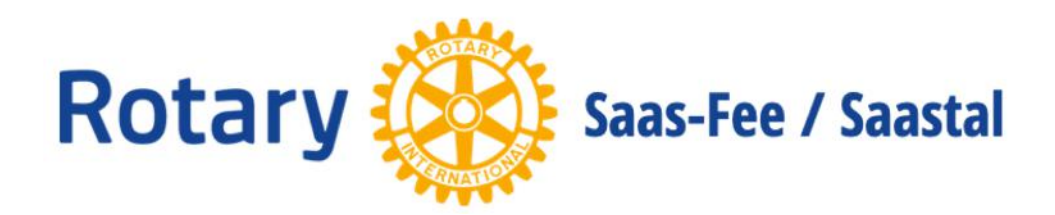

# im Internet

1

#### Simon Bumann, CICO\*, RC Saas-Fee/Saastal

\* Club Internet and Communication Officer

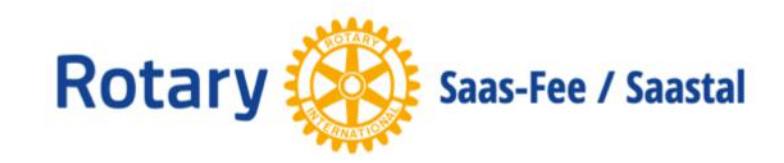

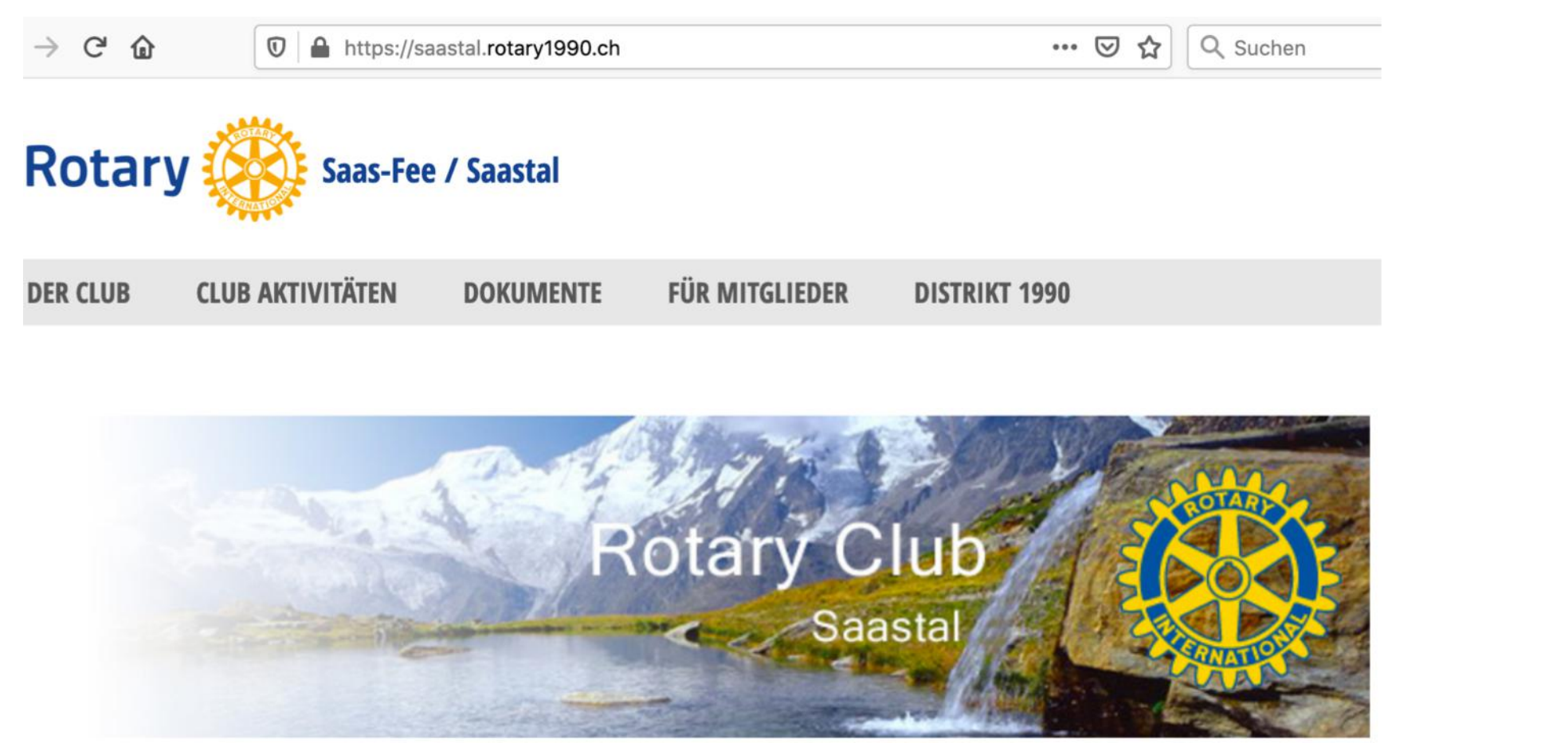

#### WILLKOMMEN BEIM ROTARY CLUB SAAS-FEE / SAASTAL WILLKOMMEN BEIM RC SAAS-FEE/SAASTAL

Adresse/URL: saastal.rotary1990.ch

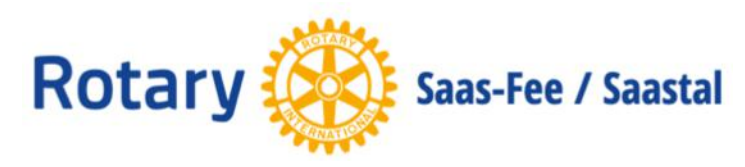

# Als Web App auf dem Smartphone einrichten

- Internet Browser öffnen
- Adresse/URL: saastal.rotary1990.ch aufrufen
- mit Benutzername (email) und Passwort anmelden
- iOS (iPhone, iPad)
- Hochladen-icon anklicken (Quadrat mit Pfeil)
- Option «Zum Home-Bildschirm»
- Rotary icon ist nun auf dem Desktop

<u>Android</u>

- Dreipunkte-Menu oben rechts anwählen
- "Zum Startbildschirm zufügen"
- Titel erfassen "Rotary Saas-Fee/Saastal"

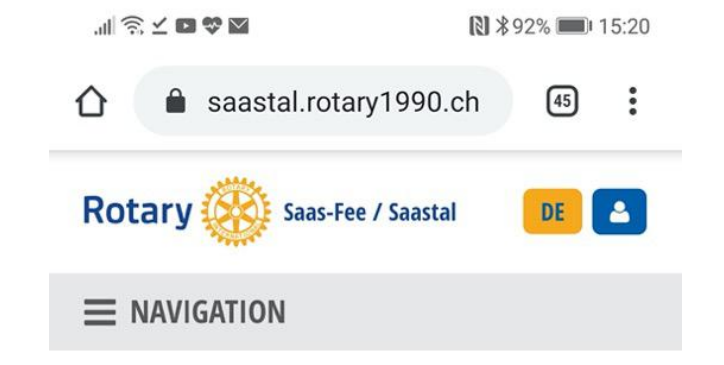

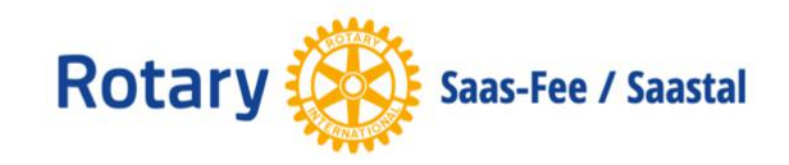

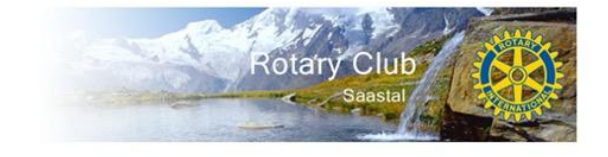

#### WILLKOMMEN BEIM ROTARY CLUB SAAS-FEE / SAASTAL WILLKOMMEN BEIM RC SAAS-FEE/SAASTAL

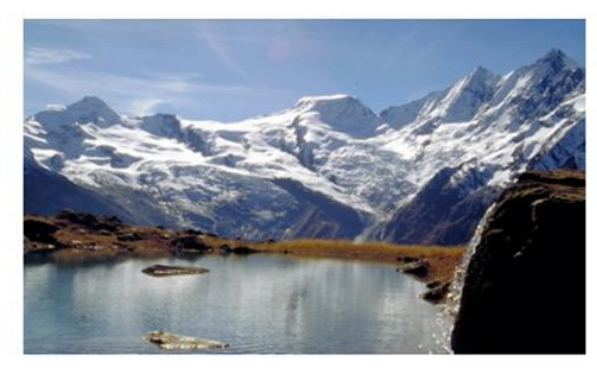

Saas-Fee/Saastal - Die Perle der Alpen

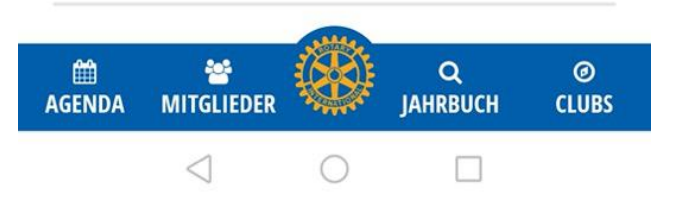

| DER CLUB                                                           | CLUB AKTIVITÄTEN | DOKUMENTE | FÜR MITGLIEDER    | DISTRIKT 1990 |
|--------------------------------------------------------------------|------------------|-----------|-------------------|---------------|
| instiegsseite<br>Über uns                                          |                  |           |                   |               |
| Club-Meetings<br>/orstand<br>Kommissionen<br>Mitglieder<br>Nachruf |                  | Ro        | tary Clu<br>Saast | ub            |

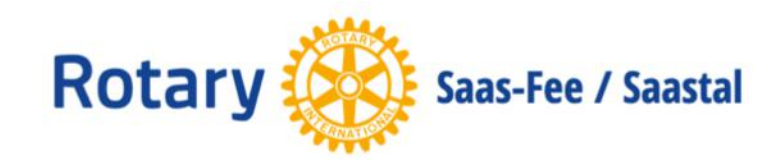

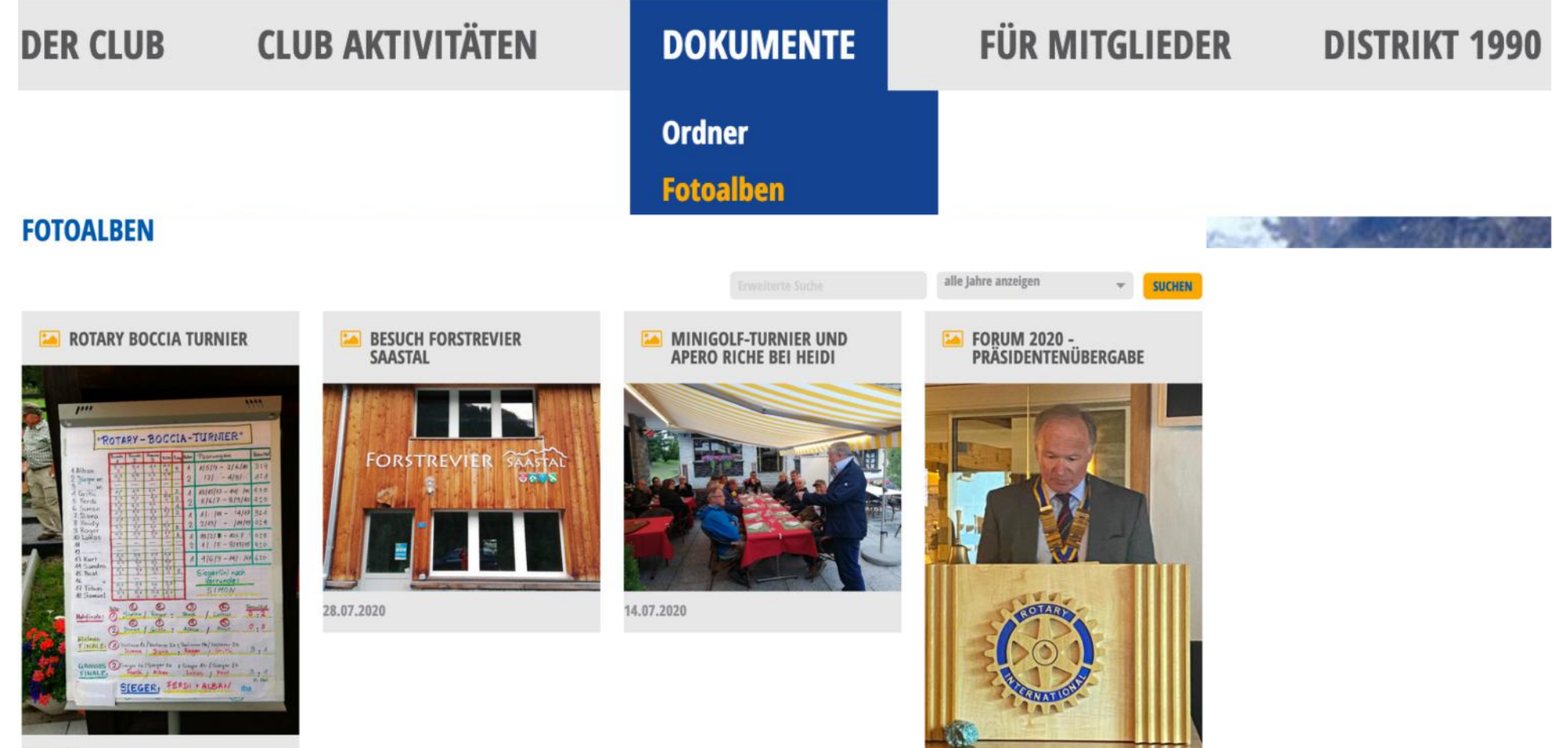

23.06.2020

11.08.2020

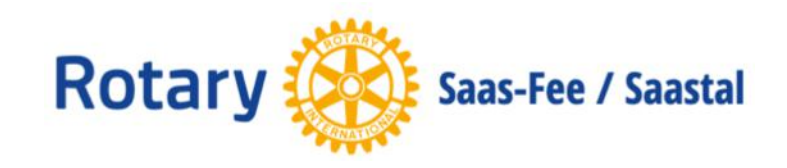

#### DER CLUB

CLUB AKTIVITÄTEN DOKUMENTE

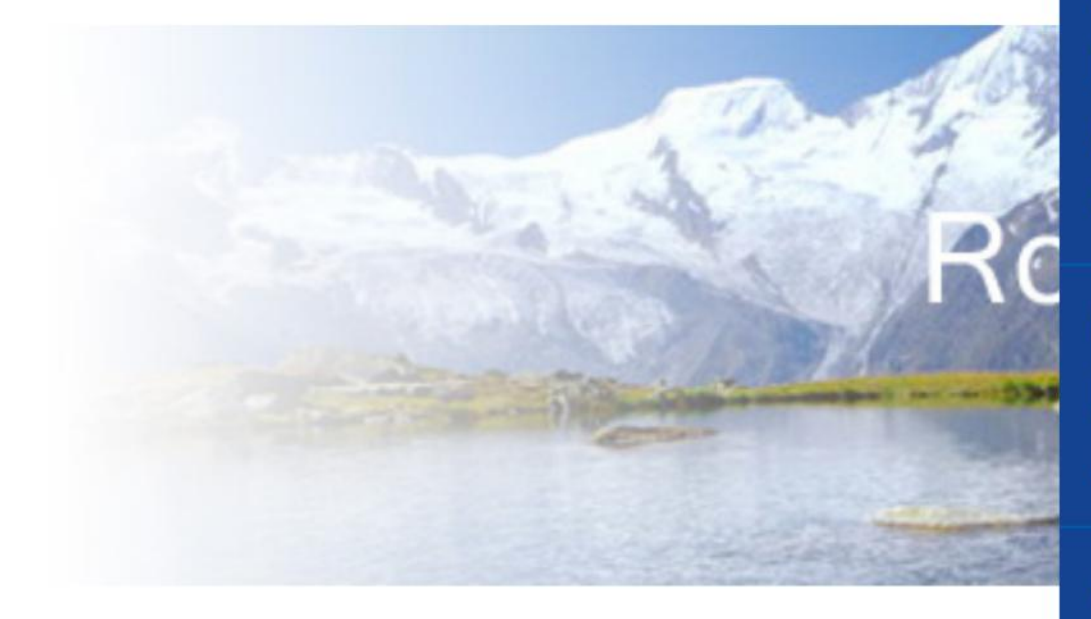

#### FÜR MITGLIEDER

Jahrbuch - Mitglieder Jahrbuch - Neue Mitglieder Jahrbuch - Nachruf Jahrbuch - Clubs Suche

Meine Daten anpassen Mein Passwort ändern Abmelden

Administration

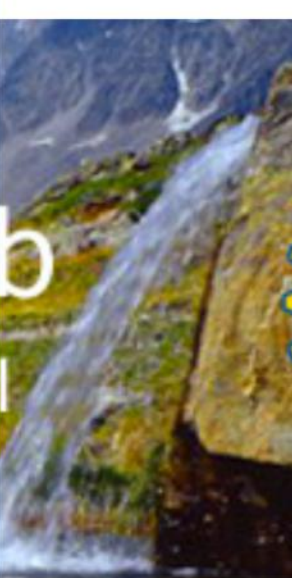

**DISTRIKT 1990** 

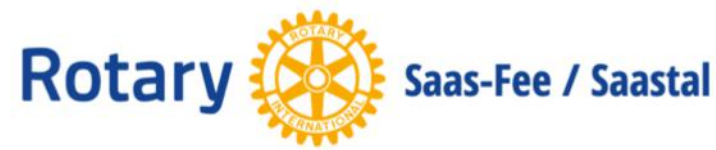

### Für Mitglieder / Mein Passwort ändern

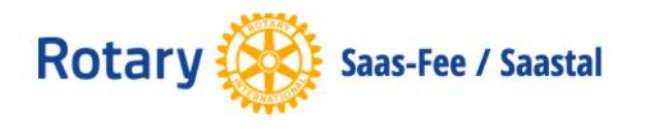

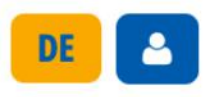

**■** NAVIGATION

#### **MEIN PASSWORT ÄNDERN**

**Neues Passwort** 

۲

**Passwort wiederholen** 

۲

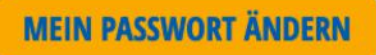

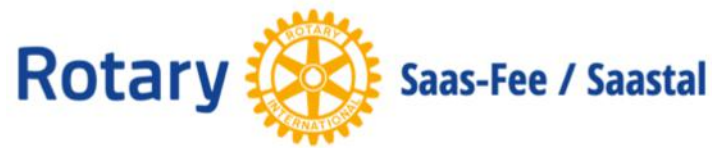

### Für Mitglieder / Meine Daten anpassen

#### **MEINE DATEN ANPASSEN**

#### **PRIVAT ADRESSE**

| Titel           |  |
|-----------------|--|
| Rotarier        |  |
| Name            |  |
| Simon Bumann    |  |
| Adresse 1       |  |
| Wildistrasse 15 |  |

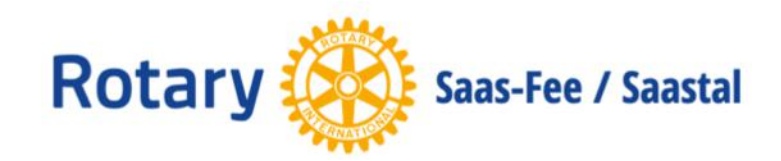

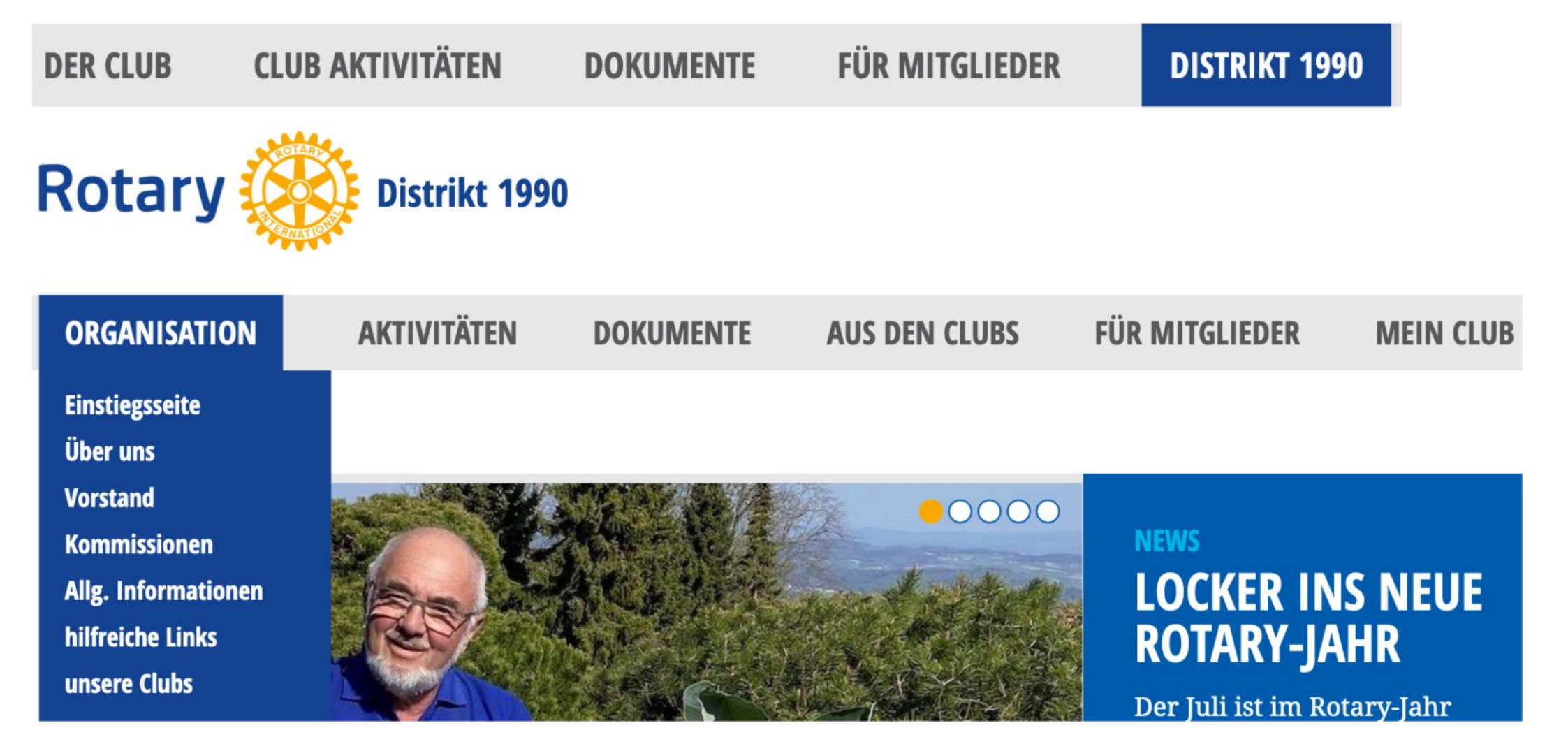

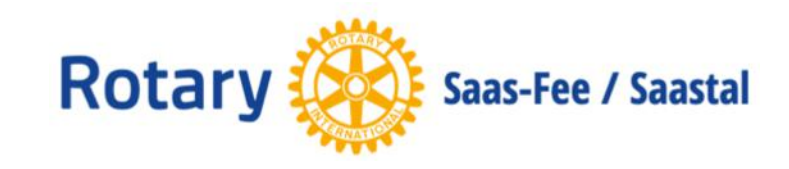

## District 1990: hilfreiche Links

#### **HILFREICHE LINKS**

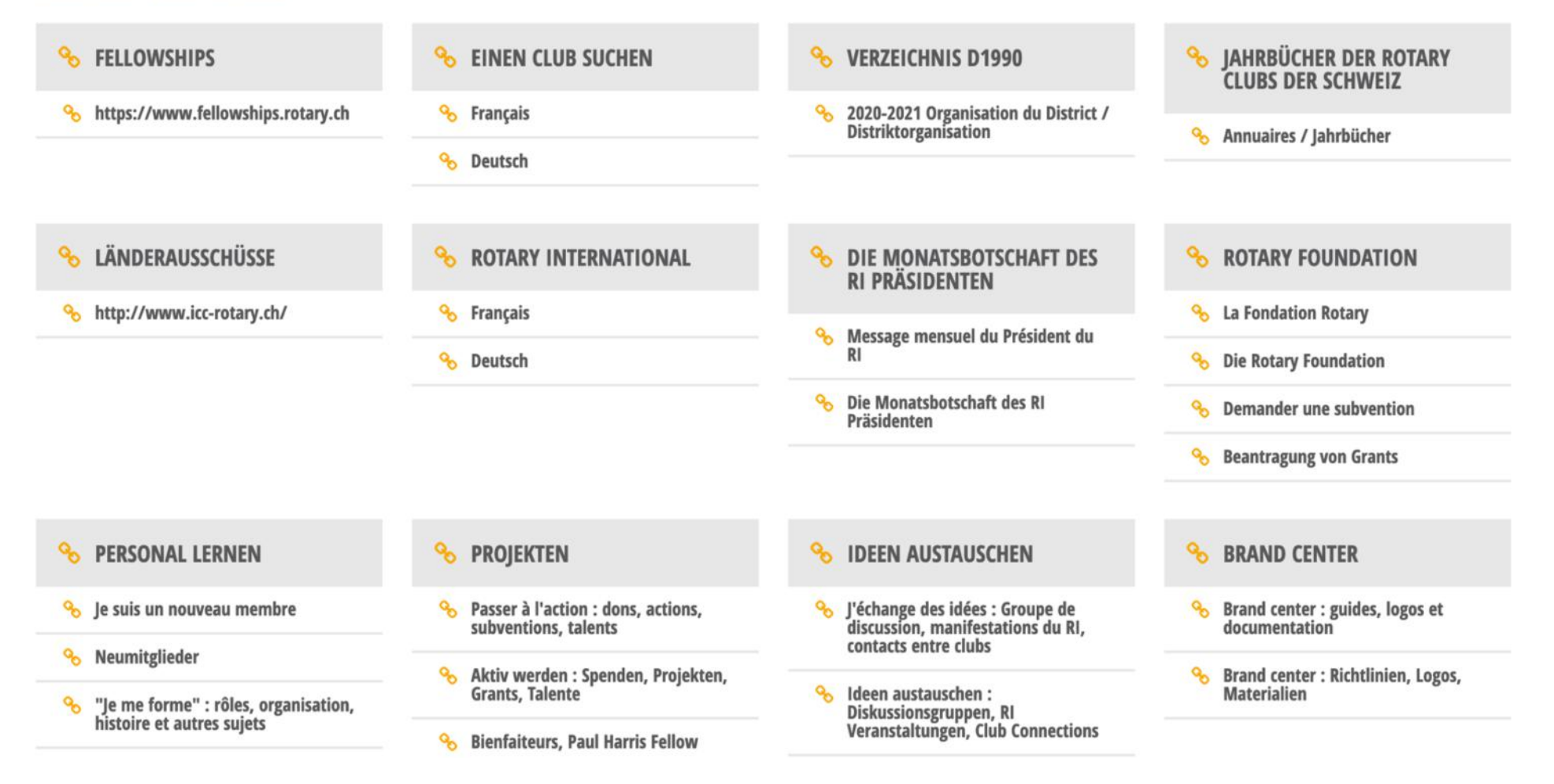

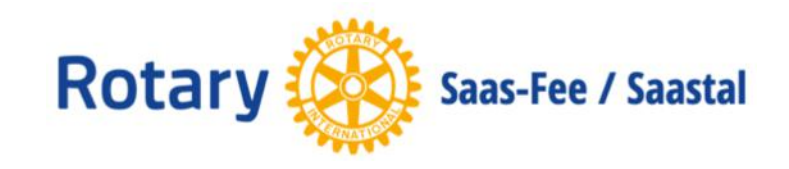

### Statistik Website Besucher

#### Anzahl Website Besucher auf saastal.rotary1990.ch pro Tag

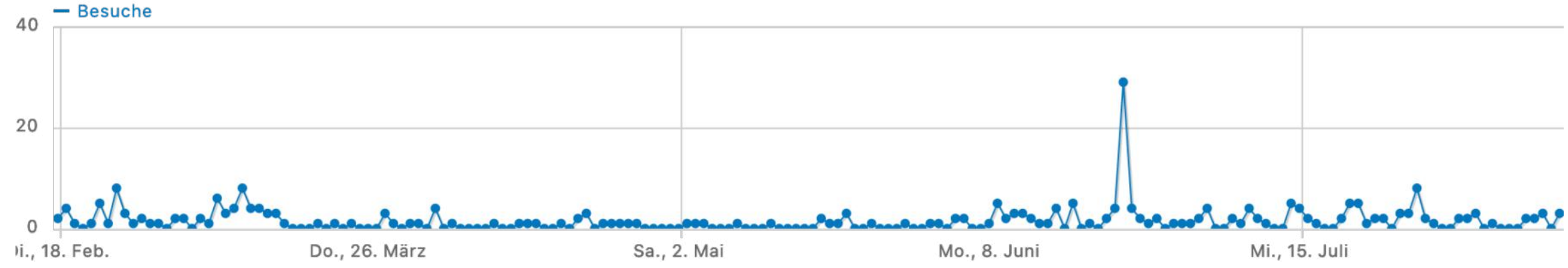

Anzahl Website Besucher auf saastal.rotary1990.ch pro Jahr

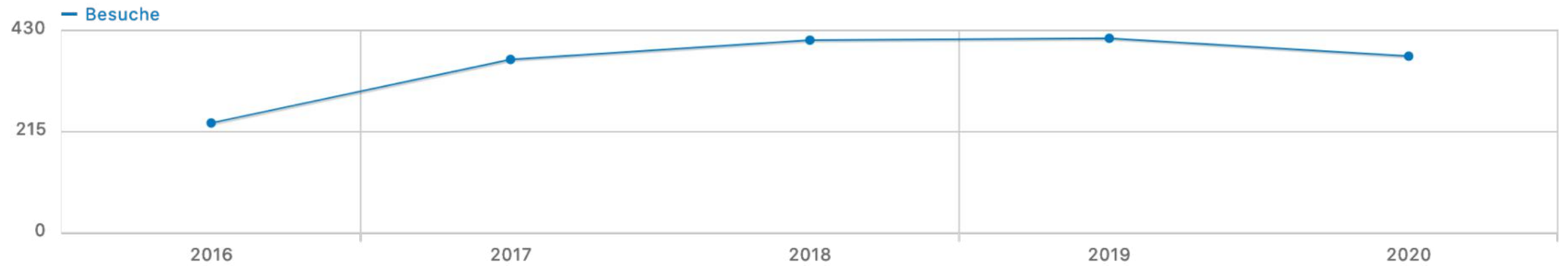